## COBISS<sup>®</sup>

Kooperativni online bibliografski sistem i servisi

#### POM – Pomoć korisnicima

# Uputstva za instaliranje čitača DENSO BHT 1300 u operativnom sistemu Windows 7 i višim POM-NA-XX-370, V1.0

Institut informacijskih znanosti, Maribor, Slovenija

### IZUM<sup>®</sup>

© IZUM, 2019

IZUM, COBISS, COMARC, COBIB, COLIB, CONOR, SICRIS, E-CRIS su zaštićeni znaci u posedu javnog zavoda IZUM.

#### SADRŽAJ

| 1 | Uvod                                             | 1 |
|---|--------------------------------------------------|---|
| 1 | Kreiranje direktorijuma Inventura                | 1 |
| 2 | Čarobnjak za instaliranje nove računarske opreme | 1 |
| 3 | Povezivanje i sinhronizacija čitača sa računarom | 2 |

#### SLIKE

| Slika 1: Kreiranje direktorijuma Inventura                                                      | 1 |
|-------------------------------------------------------------------------------------------------|---|
| Slika 2: Prozor za izbor opcija podešavanja čitača                                              | 2 |
| Slika 3: Prozor za izbor načina sinhronizacije                                                  | 2 |
| Slika 4: Prozor za podešavanja sinhronizacije                                                   | 3 |
| Slika 5: Prozor za davanje naziva uređaju, određivanje prve sinhronizacije i pravljenje prečice | 3 |
| Slika 6: Prozor sa porukom o uspešno uspostavljenoj vezi                                        | 4 |
|                                                                                                 |   |

#### 1 Uvod

Dokument opisuje postupak instalacije čitača DENSO BHT 1300 za potrebe izvođenja inventara u programskoj opremi COBISS3 u operativnom sistemu Windows 7 i višim.

#### 1 Kreiranje direktorijuma Inventura

Na lokalnom računaru, na kojem izvodimo inventar, najpre na disku C kreiramo direktorijum **Inventura** u koji će se pohranjivati datoteke sa očitanim vrednostima. Direktorijumi C:/inventura/check\_data, C:/inventura /original\_data i C:/inventura /history kreiraju se automatski prilikom prenosa očitanih vrednosti iz čitača, a direktorijum C:/inventura /uncheck\_data kreiramo sami.

| II. I 💽 🚺 🖛 I        |    | inventura          |                 | -           |   | ×   |
|----------------------|----|--------------------|-----------------|-------------|---|-----|
| File Home Share View |    |                    |                 |             |   | ~ 🕐 |
|                      | em | (C:) → inventura → | Search inventu  | ıra         |   | ,o  |
| 🖌 🚖 Favorites        | ^  | Name               | Date modified   | Туре        |   | Si  |
| E Desktop            |    | 퉬 uncheck_data     | 25.2.2014 12:52 | File folder |   |     |
| 🗽 Downloads          |    |                    |                 |             |   |     |
| 📃 Recent places      |    |                    |                 |             |   |     |
| 🖌 🌉 This PC          |    |                    |                 |             |   |     |
| Desktop              |    |                    |                 |             |   |     |
| Documents            |    |                    |                 |             |   |     |
| Music                |    |                    |                 |             |   |     |
| Pictures             |    |                    |                 |             |   |     |
| ▷ Tania's Device     |    |                    |                 |             |   |     |
| Videos               |    |                    |                 |             |   |     |
| 4 🏭 System (C:)      |    |                    |                 |             |   |     |
| Þ 鷆 Intel            |    |                    |                 |             |   |     |
| 🖻 🍌 inventura        | ]  |                    |                 |             |   |     |
| 🍌 PerfLogs           |    |                    |                 |             |   |     |
| Program Files        |    |                    |                 |             |   |     |
| Program Files (x86)  |    |                    |                 |             |   |     |
| Ji Temp              |    |                    |                 |             |   |     |
| Disers               |    |                    |                 |             |   |     |
| Vindows              | Т  |                    |                 |             |   |     |
| v 👝 Data (D:)        |    |                    |                 |             |   |     |
| 1 item               | ¥  | <                  |                 |             | 8 | >   |

Slika 1: Kreiranje direktorijuma Inventura

# 2 Čarobnjak za instaliranje nove računarske opreme

Na lokalnom računaru treba proveriti da li smo instalirali program Windows Mobile Device Center. Ako nije instaliran, možemo da ga preuzmemo i instaliramo sa web stranice Microsoft Download Center. Pri tom treba uzeti u obzir verziju operativnog sistema. U operativnom sistemu Windows 8 za pokretanje programa Windows Mobile Device Center treba ručno omogućiti programsku platformu .NET framework (<u>http://support.microsoft.com/kb/2785188</u>). **To uređuje osoba koja je odgovorna za funkcionisanje tehničke opreme.** 

Lokalni računar povežemo sa stalkom čitača preko USB priključka (čitač mora biti uključen). Na lokalnom računaru, u donjem desnom uglu ekrana, pojavljuje se prozor sa porukom da je pronađena nova računarska oprema. Aktivira se čarobnjak za instaliranje nove računarske opreme. Sačekamo da se instaliraju potrebni drajveri.

#### **3** Povezivanje i sinhronizacija čitača sa računarom

Nakon toga sledi postupak povezivanja čitača sa računarom. U prozoru Windows Mobile Device Center izaberemo opciju *Set up your device*.

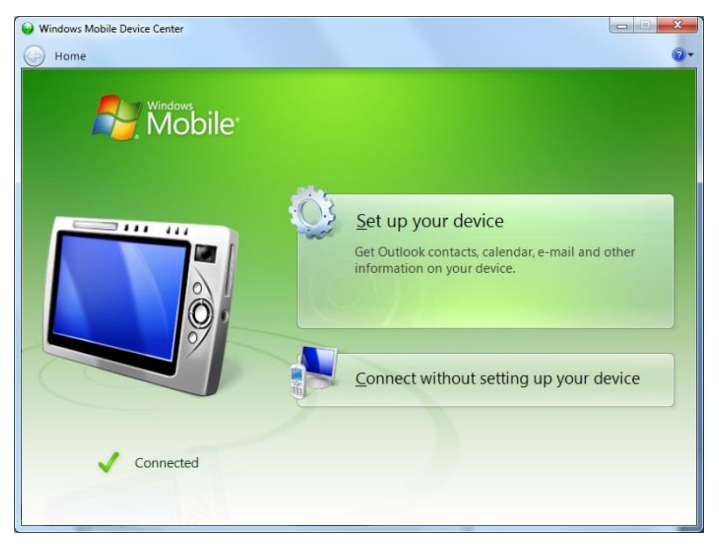

Slika 2: Prozor za izbor opcija podešavanja čitača

Ako se otvori prozor za izbor načina sinhronizacije, izaberemo da li želimo da sinhronizujemo čitač sa jednim ili sa više računara.

|                                                                                                    | ×     |
|----------------------------------------------------------------------------------------------------|-------|
| Set Up Windows Mobile Partnership                                                                                                    |       |
| How many computers should your device sync with?<br>Your device can have up to two partnerships or a partnership with only this computer. Do you want your<br>device to have a partnership and synchronize with only this computer? |       |
| Yes, I want to synchronize with only this one computer.                                                                                                    |       |
| Remove any existing partnerships on my device and set up a new partnership with<br>just this computer.                                                                                                    |       |
| No, I want to synchronize with two computers.                                                                                                    |       |
| Set up a partnership with this computer, but do not remove any existing<br>partnerships on my device.                                                                                                    |       |
|                                                                                                    |       |
|                                                                                                    |       |
|                                                                                                    |       |
|                                                                                                    |       |
|                                                                                                    |       |
| Next Ca                                                                                                    | incel |

Slika 3: Prozor za izbor načina sinhronizacije

POM

Potom odredimo podešavanja sinhronizacije, naziv uređaja i način prve sinhronizacije.

| <u></u> | Set Up V        | Vindo           | ws Mob   | ile Partnership                                                                                |        |
|---------|-----------------|-----------------|----------|------------------------------------------------------------------------------------------------|--------|
|         | What<br>The typ | kind<br>es of ( | s of ite | ems do you want to sync?<br>you select will be kept up to date on both your device and the PC. |        |
|         |                 |                 | 2        | Contacts<br>Keep Contacts up to date                                                           |        |
|         |                 |                 |          | Calendar<br>Keep Calendar up to date                                                           |        |
|         |                 |                 | 2        | Tasks<br>Keep Tasks up to date                                                                 |        |
|         |                 |                 | 1        | Files<br>Sync files between your PC and device                                                 |        |
|         |                 |                 |          |                                                                                                |        |
|         |                 |                 |          |                                                                                                |        |
|         |                 |                 |          |                                                                                                |        |
|         |                 |                 |          | Next                                                                                           | Cancel |

Slika 4: Prozor za podešavanja sinhronizacije

| Se | t Up Windows Mobile Partnership                                                                                             |
|----|----------------------------------------------------------------------------------------------------|
| R  | leady to set up the Windows Mobile partnership                                                                              |
| A  | II of your choices will be saved. You can change Windows Mobile partnership settings at any time after setup is<br>omplete. |
|    | Device name: Inventura's Device                                                                                             |
|    |                                                                                                    |
|    |                                                                                                    |
| Н  | low would you like to synchronize data for the first time?                                                                  |
|    | Merge the existing items on the device with items on the desktop (may result in duplicate items)                            |
|    | $\bigcirc$ Delete existing items from the device and replace them with items on the desktop                                 |
|    |                                                                                                    |
|    |                                                                                                    |
|    |                                                                                                    |
|    | Set Up Cancel                                                                                                    |

Slika 5: Prozor za davanje naziva uređaju, određivanje prve sinhronizacije i pravljenje prečice

Kada se otvori prozor sa porukom *Connected*, veza između čitača i lokalnog računara je uspešno uspostavljena.

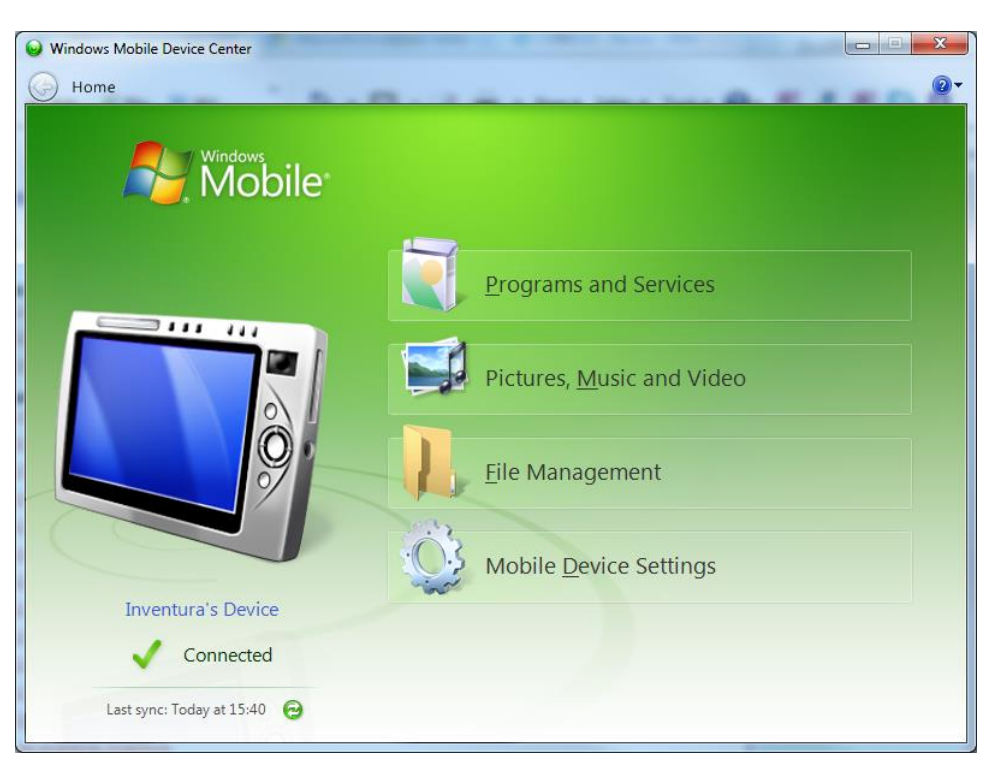

Slika 6: Prozor sa porukom o uspešno uspostavljenoj vezi